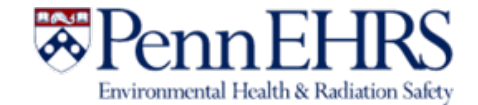

# BioRAFT Self Inspections Module User's Guide

Prepared by BioRAFT Professional Services and University of Pennsylvania EHRS

Revision 7/20

3160 Chestnut Street, Suite 4, Philadelphia, PA 19104 | https://ehrs.upenn.edu

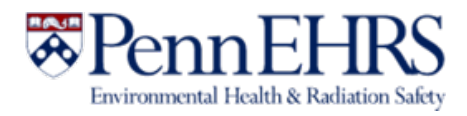

# **Table of Contents**

| BioRAFT Self Inspections Module Introduction | 1 |
|----------------------------------------------|---|
| Creating the Self Inspection                 | 2 |
| Completing the Self Inspection Checklist     | 5 |
| Emailing the Self Inspection Report          | 7 |

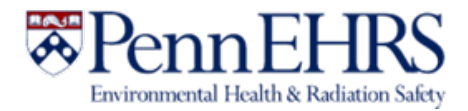

### **BioRAFT Self Inspections Module Introduction**

The purpose of this safety Self Inspection is to assist labs in assessing their adherence to laboratory safety and compliance practices. Self inspections may be conducted in BioRAFT by the PI or the Lab Safety Coordinator.

If your lab is required to complete a Self Inspection, the PI and Lab Safety Coordinator will receive an email notification about the requirement. Self inspections may also be completed voluntarily at any time. This document will show you how to begin a self-inspection in BioRAFT, how to complete the inspection checklist, and how to email the inspection to lab members, EHRS or other individuals who may need to review the document.

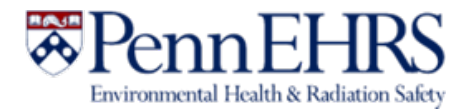

# Creating the Self Inspection

1. The PI and LSC will receive a notification that self inspection is required. Upon receipt of this notification, log in to BioRAFT at <u>https://penn.bioraft.com</u>. After logging in to BioRAFT, under the drop-down menu for your lab name on the left-hand side, click the "Self Inspections" link.

| Find Individual or Gro | Welcome to BioRAFT                                 |                                                 |  |  |
|------------------------|----------------------------------------------------|-------------------------------------------------|--|--|
| Search                 | Announcements<br>There are no recent announcements | Compliance E-Mail Inbox<br>No Messages Received |  |  |
| + Research Management  | View All Announcements Add Announcement            | View Entire Inbox                               |  |  |
| + Inspections          |                                                    |                                                 |  |  |
| - Passante Lab         |                                                    | Compliance Summary for Passante Lab             |  |  |
| » View Lab Profile     |                                                    | Biological:                                     |  |  |
| » ChemTracker          |                                                    | Equipment:                                      |  |  |
| » Compliance Dashboard |                                                    | View Dashboard                                  |  |  |
| » Manage Members       |                                                    |                                                 |  |  |
| » Send Lab Message     |                                                    |                                                 |  |  |
| » Self Inspections     |                                                    |                                                 |  |  |
| » Manage Lab Forms     |                                                    |                                                 |  |  |

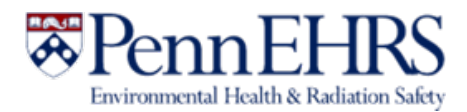

2. On the top of the page on the right-hand side, click "Add a new Self Inspection."

|                                         | View Edit ChemTracker Dashboard Members                                                                     |
|-----------------------------------------|----------------------------------------------------------------------------------------------------|
|                                         | View   Spaces   Documents   Forms   Notes   Equipment   Lab Inspections   Self Inspections   Correspondence |
| Find Individual or Gro<br>Search        | Passante Lab Self Inspection Log                                                                            |
|                                         |                                                                                                    |
| <ul> <li>Research Management</li> </ul> | Inspection Type: Performed Between: Submit                                                                  |
| + Inspections                           |                                                                                                    |
| <ul> <li>Passante Lab</li> </ul>        |                                                                                                    |
| » View Lab Profile                      | Add a new Self Inspection                                                                                   |

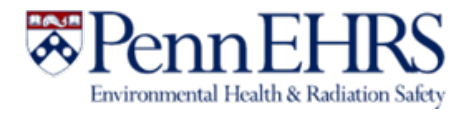

3. In the "Inspection Type" drop-down menu, select the required Self Inspections type. If there is only one option, choose *Self Inspection*. Select the relevant spaces and then click "Inspect."

#### Add New Self Inspection

| Inspection Date:<br>07/06/2020                                   |  |
|------------------------------------------------------------------|--|
| Inspection Type: * Choose Choose pection that will be performed. |  |
| Inspection Type         Self Inspection         Passante Lab     |  |
| Lookup O 📀                                                       |  |

Inspect

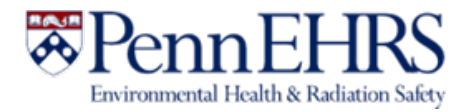

# **Completing the Self Inspection Checklist**

1. The checklist is in the format of a Y/N/NA questionnaire. Go through the checklist and answer according to the conditions in your lab. A response is **required** for each item on the list. Hover over the question mark icon to see help text for a particular question.

|                                                                                                    | Yes No N/A                                                                                                    |              |
|----------------------------------------------------------------------------------------------------|----------------------------------------------------------------------------------------------------|--------------|
| Is the Biological Registration complete, accurate, and certife<br>the past year?  (+3 Important)                  | fied by the PI within O O O Add                                                                                                    | Deta         |
| Is the certification for the biosafety cabinet current? 2 * (                                                     | Is the certification for the biosafety cabinet current?                                                                                                    | <u>)eta</u>  |
| Is the Exposure Control Plan complete, current and on file<br>(+4 Critical)                                       | Biosafety cabinets must be certified on<br>an annual basis or when moved. Contact                                                                                                    | <u>)etai</u> |
| Chemical                                                                                                    | request service. Email:                                                                                                    | F            |
| For any hoods that are malfunctioning or in alarm: Have v requested and the hoods labeled out of service? ()* (+4 | <ul> <li>upenn@techsafety.com You may<br/>consider this finding to be resolved when<br/>the service has been scheduled.</li> <li>(+4 Additional information is available on the<br/>EHRS website.<br/>https://www.ehrs.upenn.edu/health-<br/>safety/biosafety/biological-safety-<br/>cabinets</li> </ul> |              |
| Are all chemical containers in good condition with no exp chemicals stored in the lab? $(3)^*$ (+2 Moderate)      |                                                                                                    |              |

Any "no" responses will prompt you for resolution. Complete the necessary actions to resolve the issue or contact EHRS for additional guidance as needed. If desired, you can add a description of your observation or the actions you've taken in the Corrective Actions text box. These comments will be saved in your self inspection report.

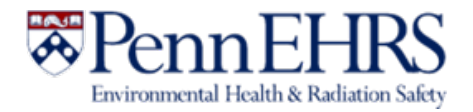

2. Include optional comments and attachments in the "Other Findings" section, if applicable. Click "Save" when finished. After saving the report, you can continue to edit it by clicking the "Edit" tab at the top of report. Click "Save" when finished to save your most recent changes.

| r ▼ <u>Attachment</u> | <u>s</u>       |  |  |
|-----------------------|----------------|--|--|
| Attach new fi         | e:             |  |  |
|                       | No filo obocon |  |  |

Save

3. After saving, you will see a confirming message stating that "Your *Self Inspection* has been created." The self inspection is saved to your lab's profile in the Self Inspections tab and is accessible by all lab members. If you received an email notice stating that your lab is required to complete a self inspection, the requirement is now satisfied for the time period stated in that message.

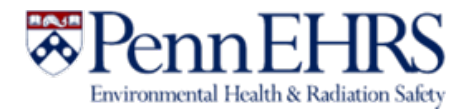

## **Emailing the Self Inspection Report**

1. Emailing your self inspection report to your lab members is optional but recommended if you want to communicate corrective actions or positive results.

Click on the mail icon on the top right-side of the screen to email the report to the lab members.

The lab report, while accessible by EHRS, is not automatically forwarded to anyone. Questions or concerns must be followed up on outside of the self inspection process.

#### Self-Inspection 07/06/2020

| Your Self Inspection has been created. |                                                                           |           |  |
|----------------------------------------|---------------------------------------------------------------------------|-----------|--|
|                                        |                                                                           |           |  |
| Inspected Lab:                         | Passante Lab                                                              | Findings: |  |
| Groups/Spaces:                         | Passante Lab                                                              | None      |  |
| Primary Contact:                       | Joseph Passante                                                           |           |  |
| Compliance Liaison:                    | <u>Kimberly Brown</u><br><u>Maureen Malachowski</u><br><u>Gwenn Allen</u> |           |  |
| Inspection Type:                       | Self Inspection                                                           |           |  |
| Inspected By:                          | Gwenn Allen                                                               |           |  |

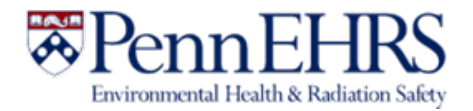

2. Use the "To" and "CC" drop-down menus to select the individuals who should receive the report. Click the "Advanced Options" menu to cc or bcc individuals outside of your lab group, such as a building administrator. When you are ready to email the report, click "Send Inspection." The next screen will show a message confirming this action.

#### **Email Inspection**

#### To:

Gwenn Allen - Laboratory Office Staff

| CC:                                                                                                    |                                             |  |
|----------------------------------------------------------------------------------------------------|---------------------------------------------|--|
| Joseph Passante - Principal Investigator, Kimber                                                                                                    | ly Brown - L… 🔺                             |  |
| ٩                                                                                                    |                                             |  |
| [Select all]                                                                                                    | 20                                          |  |
| 🗸 Joseph Passante - Principal Investigator                                                                                                    |                                             |  |
| 🗹 Kimberly Brown - Laboratory Office Staff                                                                                                    |                                             |  |
| 🗸 Maureen Malachowski - Laboratory Office Staff                                                                                                    |                                             |  |
| Gwenn Allen - Laboratory Office Staff                                                                                                    | <u>ــــــــــــــــــــــــــــــــــــ</u> |  |
| Your laboratory PI or Lab Safety Coordinator has performed a self-inspection of your<br>lab. The inspection's goal was to identify potential health and safety concerns. You<br>may use the link below to login to BioRAFT and review your report.<br>https://penn.bioraft.com/node/2043787 |                                             |  |
| Please work with your PI and Lab Safety Coordinator to correct any issues that have $	au$ been identified.                                                                                                    |                                             |  |
|                                                                                                    |                                             |  |

 $\sim$ 

Send Inspection Cancel